# FAQS - FRAGEN UND ANTWORTEN ZUR VIRTUELLEN MV

Wann: Freitag, 19. Juni - Samstag, 20. Juni 2020 Wie: Virtuell - über das Tool "Microsoft Teams" Anmeldefrist: 8. Juni 2020 Anmeldung unter: www.amnesty.at/mv20

#### Fragen

| FAQS — FRAGEN UND ANTWORTEN ZUR VIRTUELLEN MV1 |                                                                 |  |  |
|------------------------------------------------|-----------------------------------------------------------------|--|--|
| 1.                                             | Wie logge ich mich ein?1                                        |  |  |
| 2.                                             | Kann ich Microsoft Teams auch schon im Vorhinein kennenlernen?2 |  |  |
| 3.                                             | Wie nehme ich telefonisch teil?2                                |  |  |
| 4.                                             | Was mache ich bei technischen Problemen?3                       |  |  |
| 5.                                             | Wie stimme ich über die Tagesordnung ab?3                       |  |  |
| 6.                                             | Wie läuft die Entlastung der Organe ab?4                        |  |  |
| 7.                                             | Wie finden die Wahlen statt?4                                   |  |  |
| 8.                                             | Wie findet die Antragsdiskussion statt?5                        |  |  |
| 9.                                             | Wie kann ich mich einbringen?6                                  |  |  |
| 9.                                             | Wie kann ich mich einbringen?7                                  |  |  |

#### 1. WIE LOGGE ICH MICH EIN?

Du erhältst etwa eine Woche vor der Mitgliederversammlung per E-Mail einen Link zu "*Microsoft Teams*". Nach Klick auf den Link hast du die Möglichkeit, das Programm herunterzuladen oder direkt über die Webmaske einzusteigen. Sobald du in Microsoft Teams eingestiegen bist, klicke auf das Team "*Amnesty Mitgliederversammlung 2020*" (auf der linken Seite). Hier findest Du unter "Dateien" Dokumente und Videos.

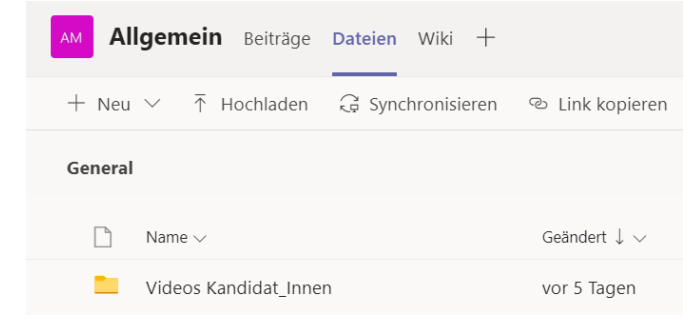

Näheres dazu siehe auch im vorangegangenen Kapitel: "Deine Anleitung für den Einstieg in Microsoft Teams".

- TIPP: Auch die Wahl des Browsers ist hier wichtig! Verwende vorzugsweise Google Chrome. Alternativ sind auch Microsoft Edge oder Mozilla Firefox möglich.
- TIPP: Es gibt verschiedene Möglichkeiten, wie du in Teams einsteigen kannst. Am besten du verwendest hierfür die Web-App. Wenn du den Link öffnest, wirst du gefragt, wie du das Programm öffnen möchtest. Klicke hier auf "*Stattdessen die Web-App verwenden*"

#### 2. KANN ICH MICROSOFT TEAMS AUCH SCHON IM VORHINEIN KENNENLERNEN?

Zum Testen von Microsoft Teams stehen dir folgende Termine zur Verfügung:

- 1. Termin: 16. Juni von19:00 20:00 Uhr
- 2. Termin: 17. Juni von 17:00 18:00 Uhr
- 3. Termin: 18. Juni von 13:00 14:00 Uhr
- 4. Termin: 18. Juni von 17:00 18:00 Uhr
- TIPP: Bitte nutze die Möglichkeit, um Microsoft Teams zu testen und es kennenzulernen! So können wir dir einen technisch problemlosen Einstieg in die virtuelle MV ermöglichen.

Ab etwa einer Woche vor der MV stehen in MS Teams auch kurze Videos bereit, mit denen sich die Kandidat\*innen für das Präsidium vorstellen und ihre Vision von Amnesty International Österreich präsentieren. Diese Videos können jederzeit in den Dateien in Microsoft Teams abgerufen werden. Bitte beachte, dass die Videos nicht im Rahmen des offiziellen MV-Programms vorgestellt werden – sie stellen ein Zusatzangebot dar.

#### 3. WIE NEHME ICH TELEFONISCH TEIL?

Wenn du an der MV nicht via Laptop, Smartphone oder Tablet teilnimmst, kannst du dich unter der Telefonnummer **+43-1-78008-30** an das Admin-Team wenden und dort die Nummer und Konferenz-ID der Einwahlnummer für Micorosoft Teams erhalten. In diesem Fall wird dich das Office-Team weiter anleiten.

### 4. WAS MACHE ICH BEI TECHNISCHEN PROBLEMEN?

Falls du technische Schwierigkeiten hast, kannst du dich telefonisch unter +43-1-78008-30 an das Office-Team wenden, in den Chat in Microsoft-Teams posten, oder eine E-Mail an <u>office@amnesty.at</u> senden.

INFO: Das gesamte Programm vom 19.6.2020 wird im Team "Amnesty Mitgliederversammlung 2020" stattfinden. Zu den weiteren Programmpunkten werden wir dich live anleiten und dir auch individuell das Wort erteilen.

### 5. WIE STIMME ICH ÜBER DIE TAGESORDNUNG AB?

Wie jedes Jahr schlägt die MVK eine Tagesordnung vor. Wenn du noch vor der Abstimmung über die Tagesordnung eine Wortmeldung zu diesem Thema anbringen möchtest, tippe *"Wortmeldung"* in den Chat oder gib telefonisch bekannt, dass du eine Wortmeldung hast, wenn die MV-Leitung danach fragt. Wir werden nach der Reihenfolge der Meldungen das Wort erteilen.

Anschließend wird über die Tagesordnung abgestimmt. Sofern du stimmberechtigt bist, bekommst du einen **Link für ein Team zur Abstimmung**. Wenn du auch auf diesen Link klickst, scheint für dich auf der linken Seite in Microsoft Teams unter dem Team "*Amnesty Mitgliederversammlung 2020*" das Team "*Amnesty MV Abstimmungen*" auf. Klicke auf das Team "*Amnesty MV Abstimmungen*". Du musst dafür den Call im Team "*Amnesty Mitgliederversammlung 2020*" nicht beenden. Wenn er beendet wird, kannst du dich aber immer wieder einwählen.

In diesem Team scheint nun die Frage auf, ob du den Vorschlag annimmst. Du hast dabei die Möglichkeit zuzustimmen, abzulehnen oder dich zu enthalten.

INFO: Falls du dich per Telefon eingewählt hast und stimmberechtigt bist, werden wir dich einzeln befragen. Das Ergebnis der Abstimmung wird im Team "Amnesty Mitgliederversammlung 2020" bekannt gegeben.

# 6. WIE LÄUFT DIE ENTLASTUNG DER ORGANE AB?

Die jeweiligen Organe berichten über ihre Tätigkeit. Direkt im Anschluss an den jeweiligen Bericht wird über die Entlastung abgestimmt.

- Wiederum gilt: Sofern du stimmberechtigt bist, scheint für dich auf der linken Seite in Microsoft Teams unter dem Team "Amnesty Mitgliederversammlung 2020" das Team "Amnesty MV Abstimmungen" auf. Klicke auf das Team "Amnesty MV Abstimmungen". In diesem Team scheint nun die entsprechende Frage auf. Du hast dabei die Möglichkeit zuzustimmen, abzulehnen oder dich zu enthalten.
- Falls du dich per Telefon eingewählt hast und stimmberechtigt bist, werden wir dich einzeln befragen. Das Ergebnis der Abstimmung wird im Team "Amnesty Mitgliederversammlung 2020" bekanntgegeben.

## 7. WIE FINDEN DIE WAHLEN STATT?

Die Wahlen finden als **Briefwahl** statt, um die Prinzipien einer geheimen demokratischen Wahl bestmöglich sicherzustellen. Du erhältst per Post vor der MV einen Stimmzettel mit zwei Kuverts. Eine Anleitung zum Ausfüllen findet sich auf dem Stimmzettel selbst.

 Um Spontankandidaturen zu ermöglichen, haben wir auf dem Stimmzettel einige freie Reihen gelassen. Sollte es zu Spontankandidaturen kommen und du eine dieser Personen wählen möchtest, kannst du einfach ihren Namen auf den Stimmzettel schreiben und diesen ankreuzen.
Wenn du spontan für ein Amt kandidieren möchtest, bitten wir darum, dich spätestens jetzt zu melden!

Wenn du den Stimmzettel fertig ausgefüllt hast, falte ihn und stecke ihn in das kleinere beigelegte Kuvert. Verschließe das Kuvert und stecke es in das größere Kuvert. Nachdem du auch dieses verschlossen und deine Absendeadresse darauf geschrieben hast, musst du es bis spätestens **Dienstag, dem 23.6.2020** bei der Post aufgeben. Die Stimmzettel werden bis spätestens 28.6.2020 ausgezählt und das Ergebnis per E-Mail bekanntgegeben.

### 8. WIE FINDET DIE ANTRAGSDISKUSSION STATT?

Jeder kann im Team "Amnesty Mitgliederversammlung 2020" an der Antragsdiskussion teilnehmen. Die Diskussion wird von der MV-Leitung moderiert. Zunächst wird der jeweilige Antrag vorgestellt. Wenn du anschließend eine Wortmeldung zu einem Antrag einbringen möchtest, tippe "Wortmeldung" in den Chat oder gib telefonisch bekannt, dass du eine Wortmeldung hast. Wir werden nach der Reihenfolge der Meldungen unter Rücksichtnahme auf zeitliche Beschränkungen das Wort erteilen. Natürlich kannst du deine Fragen oder kurze Anmerkungen auch direkt im Chat einbringen. Anschließend wird im Raum "Amnesty MV Abstimmungen" über den jeweiligen Antrag abgestimmt. Beachte: Zugang zu diesem Raum hast du jedoch nur als stimmberechtigtes Mitglied.

- Wiederum gilt: Sofern du stimmberechtigt bist, scheint für dich auf der linken Seite in Microsoft Teams unter dem Team "Allgemein" das Team "Amnesty MV Abstimmungen" auf. Klicke auf das Team "Amnesty MV Abstimmungen". In diesem Team scheint nun die entsprechende Frage auf. Du hast dabei die Möglichkeit zuzustimmen, abzulehnen oder dich zu enthalten.
- Falls du dich per Telefon eingewählt hast und stimmberechtigt bist, werden wir dich einzeln befragen. Das Ergebnis der Abstimmung wird im Team "Allgemein" bekanntgegeben.

Wir unterstützen dich bei der Teilnahme der MV gerne! Nutze dafür am besten auch einen der Testtermine und melde dich bei technischen Fragen beim Office-Team unter +43-1-78008-30 oder

per E-Mail an office@amnesty.at

#### 9. WIE KANN ICH MICH EINBRINGEN?

Parallel zum virtuellen Treffen und den Materialien in Teams werden wir bei ausgewählten Teilen der Mitgliederversammlung auch Miro (miro.com) einsetzen. Damit können wir die Mitgliederversammlung interaktiver gestalten. Wir werden Deine Emailadresse benutzen, um Dich zu Miro einzuladen. Wenn Du nach einem Passwort gefragt bist, gibst Du einfach ein beliebiges Passwort mit 8 Stellen ein und (d)einen Namen, mit dem dich die anderen identifizieren können. Miro es erlaubt uns, gemeinsam Ideen zu sammeln, Diskussionen zu strukturieren und auch ein strukturiertes Feedback einzuholen.

| miro |                                                                      | Sign up                      |
|------|----------------------------------------------------------------------|------------------------------|
|      |                                                                      |                              |
|      | Sign in                                                              |                              |
|      | G 🖪 🍀 🚺                                                              |                              |
|      | or use your email to sign in:                                        |                              |
|      | 🖬 Work email                                                         |                              |
|      | Password                                                             |                              |
|      | Forgot password?                                                     |                              |
|      | Sign in                                                              |                              |
|      | Sign in with SSO                                                     |                              |
|      |                                                                      |                              |
|      | This website uses cookies to<br>See our <u>Privacy Policy</u> to lea | improve your experience. Acc |

Accept